## 如何注册账户并激活钱包

1、微信用户:搜索微信公众号"多链社区",并关注"多链社区"。 APP用户:安卓系统手机在腾讯"应用宝"搜索"多链社区"下载并安装程序; IOS系统手机在苹果"APP Store" 搜索"多链社区"下载并安装程序。(备注: IOS系统即将上线!)

|                                           | - 🗆 🗙                            |                 |            | L ~          |                   |                  |                 |              |
|-------------------------------------------|----------------------------------|-----------------|------------|--------------|-------------------|------------------|-----------------|--------------|
| •••• 中国电信 4G 11:27                        | v * 💼 +                          | 📶 中国电信 4G       | 11:27      | 0 \$ 🛑 +     | •■□中国电信           | 4G               | 11:27           | 0 ¥ 💼 +      |
| く Q 多链社区                                  | ⊗ 取消                             | <               |            | •••          | く返回               | 3                | ·链社区            | 1            |
| 公众号                                       |                                  |                 | 4          |              |                   |                  | 11:27           |              |
|                                           |                                  |                 |            |              | . 原               | 感谢关注多锁           | 社区!             |              |
| 多链社区<br>多链是阿特多多ATIP打造的数字<br>垂直UGC社区平台的混合链 | 资产认证平台口                          |                 | 多链社区       |              | ■ <b>■</b> 手<br>札 | 我们是基于区<br>双的认证和查 | 快链技术的知识<br>词平台; | ξ <b>≓</b> ≖ |
|                                           | 42个好友关注                          | 多链是阿特多<br>平台和垂直 | 多ATIP打造的数字 | 资产认证<br>昆合链  | #                 | 的也是为日            | 白担供白土安在         | : <b>£</b> 0 |
| 财链社区                                      |                                  | 1 114 2 2       |            |              | т<br>ì            | 人证自有版权<br>、      | 及商品的社区平         | 1404<br>L    |
| 您的财富,链接未来。                                |                                  |                 | 42位朋友关注    |              | Ê                 | <b>i</b> .       |                 |              |
|                                           |                                  |                 | 关注公众号      |              |                   | 0.0              |                 |              |
| 龙链社区<br>…透明和公平执行的秩序。因应<br>链技术不单单是数字加密货币或  | 这个变化,区块<br>诸金融领域的区…              |                 |            | )            |                   |                  |                 |              |
| 酷链社区<br>KUYC的使命是成为国内乃至全是为专业的数字等产在是亚台      |                                  | 关于多链            | 进入多链       | 多链下载         | 4                 |                  |                 |              |
| 服为专业的数于因广义领于日,                            | 10,7,7,7,1,40,1,40,PS            |                 |            |              |                   |                  |                 |              |
| Boon区块链社区                                 | and that when the set of the set | 泪息              |            |              |                   |                  |                 |              |
| 1、最深的区块链资讯,糖果空<br>打造国内最有干货的区块链学习          | 投信息,致力于<br>l、投资社区。               | 重要通知            |            |              |                   |                  |                 |              |
| ▲ 11信號社区                                  | 0                                | 2位朋友读过          |            |              |                   |                  |                 |              |
| AtToken是一款去中心化的数字<br>理数字资产、简单易用、安全总       | 资产钱包,专业管<br>1心。                  |                 | ~ ~ ~      | ** F & 72 \$ | ×                 | 于多链              | 进入多链            | 多链下载         |
|                                           | 1                                |                 |            | AY + 3'9     |                   | 0                | 0               |              |
|                                           | ₩.                               |                 | a c'       |              | 님                 | aa               |                 | 2            |
|                                           |                                  |                 |            |              |                   |                  |                 |              |

2、进入多链社区,点击"我的",绑定手机号,完善资料后,即注册成功。但钱包还没有激活,需要您继续下一步操作。

| uli中国电信 4G                              | <sup>11:28</sup><br>资讯 | - • ×                                        | ull 中国电信 4G   | <sup>13:56</sup><br>绑定手机号 | - • ×        | <u>المت</u> | ₫ 46 13:47<br>完善资料 | <b>8 4 8</b> |
|-----------------------------------------|------------------------|----------------------------------------------|---------------|---------------------------|--------------|-------------|--------------------|--------------|
| 搜索                                      | 阿特多多内容                 |                                              |               |                           |              | •为了您        | 您的权益请完善相应资料        | 1            |
| 乍品 外观设计专利                               | 发明专利 爭                 | 实用新型专利                                       | 手机号码          |                           |              |             | Õ                  |              |
|                                         |                        |                                              | 1776709110    | 1                         | 33后重发        |             | 上传头像               |              |
|                                         |                        |                                              | 验证码<br>577475 |                           |              | 昵称          | jeckli             |              |
|                                         |                        |                                              | 德码            |                           |              | 性别          |                    | 男 >          |
|                                         |                        |                                              | •••••         | ••                        |              | 个性签         | 名 要有梦想!            |              |
|                                         |                        |                                              | 登陆或注册表        | 表示您同意 <b>《阿特多多</b> 》      | 用户协议》        |             |                    |              |
|                                         |                        |                                              |               | 提交                        |              |             |                    |              |
| ▲ ● ● ● ● ● ● ● ● ● ● ● ● ● ● ● ● ● ● ● | <b>+</b>               | <ul> <li>〇</li> <li>〇</li> <li>我的</li> </ul> |               |                           |              |             |                    |              |
| <                                       | >                      | $\bigcirc$                                   |               | < >                       |              |             |                    |              |
|                                         | C /                    | <u>↓</u>                                     |               | Q C /                     | $\downarrow$ |             | 完成                 |              |

3、此时,打开"我的",进入钱包栏目,发现您已经有了钱包地址,但里面可用的 DUO 还

是 0。因此,需要您在"多链社区"中通过发帖、评论、实名认证来激活钱包。

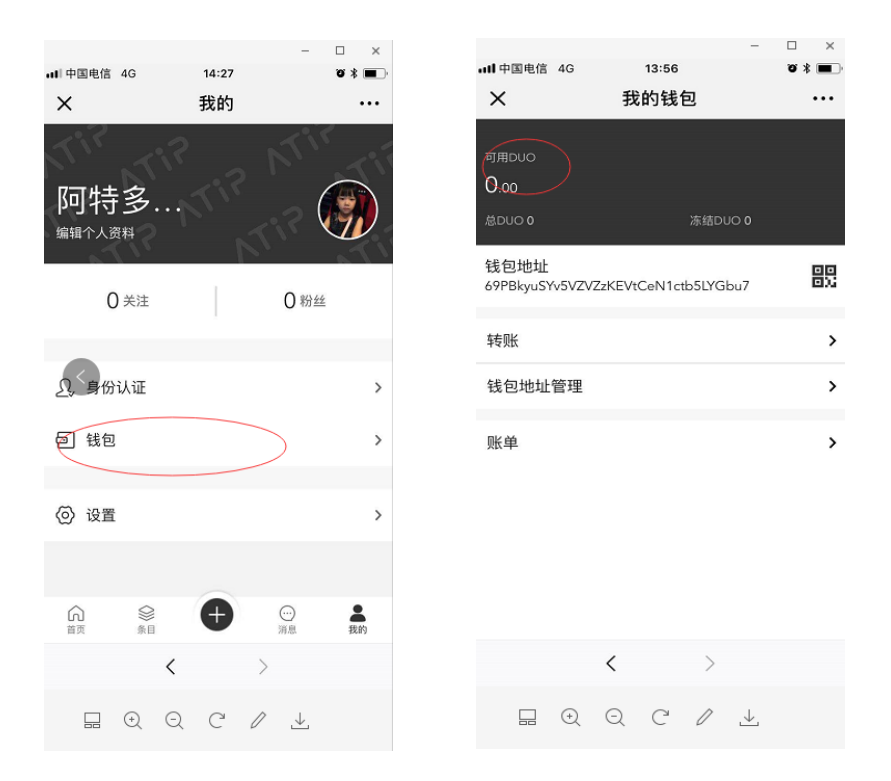

4、激活钱包。您在"多链社区"中通过发帖、评论、实名认证等操作后,系统会自动激活您的钱包。由于整个激活动作在区块链中进行,需要达成共识机制,请您耐心等待!当您接到系统通知:新用户注册,奖励100DUO,表示您的钱包地址已经激活了。

| ・・・・・・・・・・・・・・・・・・・・・・・・・・・・・・・・・・・・    | <sup>21:51</sup><br>资讯 | -                      | × □<br>×<br>••• | ・・・・・・・・・・・・・・・・・・・・・・・・・・・・・・・・・・・・                    | 13:57<br>通知<br>00DUO | v * ••• | ull 中国电信 4G<br>×        | <sup>13:57</sup><br>我的钱包 | ▼ * ■.<br> |
|-----------------------------------------|------------------------|------------------------|-----------------|---------------------------------------------------------|----------------------|---------|-------------------------|--------------------------|------------|
| 推荐新闻                                    | 授家阿特多3<br>美术作品         | 5內容                    | 产权转             | 2018-10-22 13:58:20<br>当天第一次评论 3<br>2018-10-22 13:58:20 | o<br>名励10DUO<br>0    |         | 110.00<br>总DUO 110      |                          |            |
| 钱塘江秋天照                                  | 片                      |                        |                 |                                                         | 已经没有更多了              |         | 钱包地址<br>69PBkyuSYv5VZVZ | zKEVtCeN1ctb5LYGbu7      | 00<br>0);  |
| 感谢公司提供这<br>江景。                          | 《么好的办公¥                | 不境,随时拍的                | 一线              |                                                         |                      |         | 转账<br>钱包地址管理            |                          | ><br>>     |
| SEAN DIM                                |                        |                        |                 |                                                         |                      |         | 账单                      |                          | >          |
| 101                                     | 评论按钮                   |                        | ) හ <u>ර</u> 1  |                                                         |                      |         |                         |                          |            |
| 山水画                                     | 发帖按钮                   |                        |                 |                                                         |                      |         |                         |                          |            |
| 🛞 李得胜 🚷 🕻                               |                        |                        |                 |                                                         | < >                  |         |                         | < >                      |            |
| ▲ ● ● ● ● ● ● ● ● ● ● ● ● ● ● ● ● ● ● ● | $( \bullet )$          | <ul> <li>河息</li> </ul> | <b>2</b><br>我的  |                                                         | Q C /                |         |                         | Q C / 🕹                  |            |

5、拷贝钱包地址。您进入"钱包地址",点击"复制",就可以把您的钱包地址拷贝到您需

要的地方,如复制粘贴到记事本中或者直接发给您的一个微信朋友。

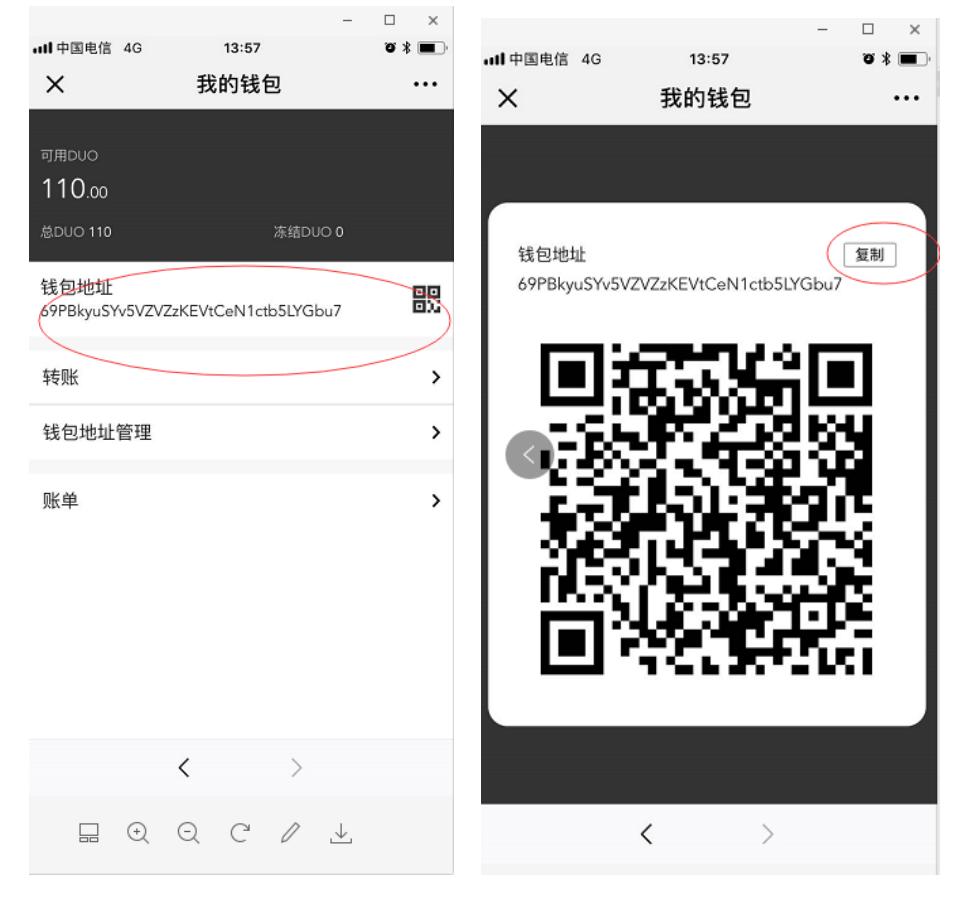